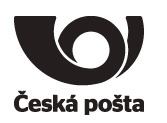

|              |                  |               | $\smile$    |
|--------------|------------------|---------------|-------------|
| Identifikace | PP-0111/2013_P01 | Číslo jednací |             |
| Nahrazuje    |                  | Klasifikace   | Veřejný     |
| Platnost     | 8. 11. 2015      | Účinnost      | 8. 11. 2015 |

### Příloha č. 1 Základní příručka programu Crypta 2

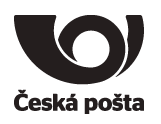

# 1 Úvod

Cílem tohoto dokumentu je popsat jednoduše hlavní funkce programu Crypta 2. Předpokladem je zprovozněná aplikace dle manuálu, tzn. vytvořený profil a nainstalovaný certifikát.

Obrázky v tomto dokumentu mohou být pouze orientační. Uvedené postupy počítají s ovládáním myši pravou rukou. Podobnost se jmény skutečných osob a organizací je čistě náhodná a neúmyslná. Účelem dokumentu není podrobné popsání všech funkcí aplikace Crypta.

Kompletní popis funkcí aplikace Crypta je v samostatném dokumentu nebo přímo v nápovědě programu po stisknutí klávesy F1.

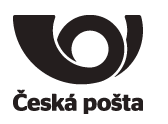

## 2 Šifrování

Postupné kroky pro šifrování:

Výběr profilu, pod kterým budete šifrovat přihlášení do profilu tlačítkem Přihlásit, dále zadáním hesla a stiskem tlačítka OK.

| 🔐 Crypta                     |                                                                                                    |
|------------------------------|----------------------------------------------------------------------------------------------------|
| Akce Profil Adresář Nástroje | <u>N</u> ápověda                                                                                                    |
| Pro šifrování a po           | depisování souborů je nutno vybrat profil a do vybraného profilu se přihlásit.                                                           |
| Profily:                     | Soubory:                                                                                                    |
| test crypta2                 | <ul> <li>test.enc (04. 12. 2014 07: 39: 45)</li> <li>test.vds (04. 12. 2014 07: 39: 45)</li> <li>Podepsaná a zašifrovaná data</li> </ul> |
|                              | Heslo profilu                                                                                                    |
|                              | Profil: test crypta2                                                                                                    |
|                              | Zadejte heslo k profilu: ********                                                                                                    |
|                              | 🔽 zapamatovat heslo pro dešifrování                                                                                                    |
|                              | ОК                                                                                                    |
|                              |                                                                                                    |
| Nový Přih                    | lásit Dešifrovat Ověřit podpis Načist seznam Vybrat                                                                                      |
| Výpis:                       |                                                                                                    |
|                              |                                                                                                    |

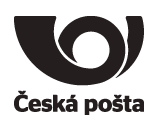

2. Dalším krokem je stisknutí tlačítka pro šifrování Podepsat a šifrovat

| 🔒 Crypta - pro          | ofil: test crypta2                      |                                                    |                        |
|-------------------------|-----------------------------------------|----------------------------------------------------|------------------------|
| <u>Akce Profil Adr</u>  | esář Nás <u>t</u> roje <u>N</u> ápověda |                                                    |                        |
|                         | ন<br>ন                                  | <ul> <li>Žádost vyt</li> <li>Importovár</li> </ul> | vořena<br>n certifikát |
| Údaje o záka            | zníkovi                                 |                                                    | Certifikát             |
| Jméno (CN)              | TEST CRYPTA2                            |                                                    | Podepsat a šifrovat    |
| Organizace              | Česká pošta, s.p.                       |                                                    | Podepsat               |
| IČ                      | 47114983                                | [                                                  | Vytvořit žádost        |
| Org. jednotka<br>E-mail |                                         | _ [                                                | Odhlásit               |
| Linda                   | ,                                       |                                                    |                        |
| Výpis                   |                                         |                                                    |                        |

### 3. Výběr souborů pro šifrování

| Podepsat a                        | ŝifrovat - profil: test crypta2                                                                                                    | ×             |
|-----------------------------------|----------------------------------------------------------------------------------------------------|---------------|
|                                   |                                                                                                    |               |
| AVstupní adresář                  | C:\CryptaV2\_data\work                                                                                                    | Procházet     |
| <b>B</b> Vstupní maska            | *,*                                                                                                    | Vybrat        |
| <b>C</b> Výstupní soubor          | C:\CryptaV2\_data\work\test-pkb.vds                                                                                                    | Procházet     |
|                                   |                                                                                                    |               |
| DAdresáti Předm<br>Předm<br>Předm | ět: PKA CENTRUM; Platnost do: 19.09.2017 09:46:20; Sériové číslo: ae0ff<br>ět: PKB CENTRUM; Platnost do: 18.09.2017 09:55:32; Sériové číslo: ae060<br>ět: SIPO CENTRUM; Platnost do: 20.03.2017 13:22:33; Sériové číslo: a7d19 | Načíst seznam |
|                                   | Podepsat a šifrovat Storno                                                                                                    |               |

Česká pošta, s.p., se sídlem Politických vězňů 909/4, 225 99 Praha 1, IČ: 471 14 983, zapsaný v Obchodním rejstříku u Městského soudu v Praze, spisová značka A7565 Tento dokument je považován za vlastnictví podniku Česká pošta, s.p., a může být užíván výhradně způsobem stanoveným v tomto dokumentu.

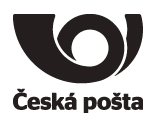

- A. Výběr vstupního adresáře provedete tlačítkem Procházet… V daném adresáři musí být uloženy soubory, které zamýšlíte zašifrovat a odeslat pro zpracování na pracoviště České pošty.
- B. Masku nastavíte dle potřeby například na \*.txt pro zašifrování všech souborů s příponou txt. Pokud chcete zašifrovat všechny soubory ve vybraném adresáři, ponechte přednastavenou masku na \*.\* nebo tlačítkem Vybrat vyberete konkrétní jeden soubor.
- C. Výstupní soubor vyberete tlačítkem Procházet... a název zapíšete do Názvu souboru:. Dále můžete vybrat typ souboru ENC nebo VDS. Pokud není požadovaný typ souboru v seznamu, můžete zapsat příponu přímo do názvu souboru. Po ukončení zadání stisknete tlačítko Vybrat

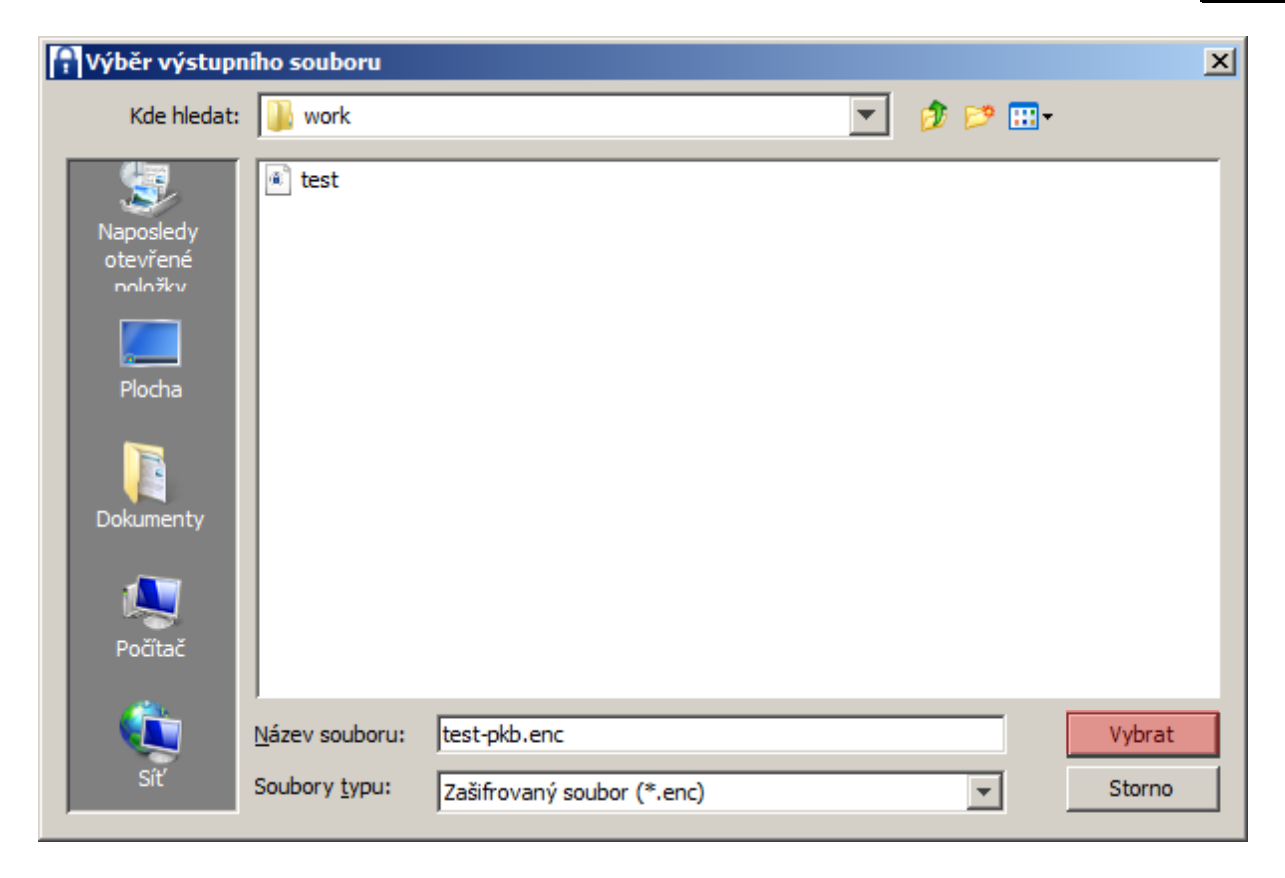

D. V poslední řadě je potřeba vybrat Adresáta – pro koho budou soubory zašifrovány, např. SIPO CENTRUM, PKA CENTRUM, PKB CENTRUM, apod.

Nakonec stisknete tlačítko Podepsat a šifrovat

4. V případě úspěšného zašifrování bude výsledkem tato hláška:

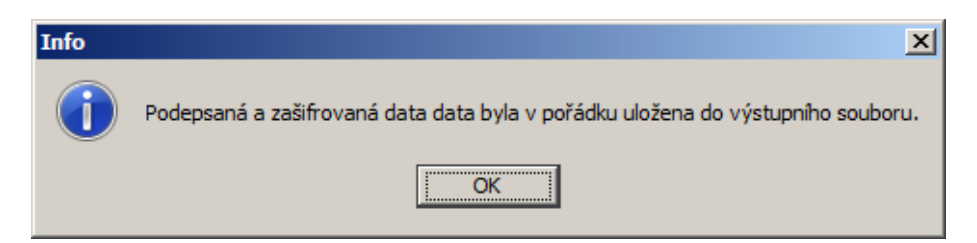

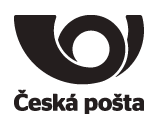

### 3 Dešifrování

Výběr souboru pro dešifrování můžete udělat dvěma způsoby:

1. Z úvodní obrazovky programu. Není potřeba se hlásit do profilu.

Pokud jsou soubory pro dešifrování nahrány do provozního adresáře programu \_*data\work*, tak jsou zobrazeny na úvodní obrazovce v rámečku *Soubory:* 

| Akce Profil Adresář Nástroje Nápověda                                                                                                    |                                                                                                    |   |
|----------------------------------------------------------------------------------------------------|----------------------------------------------------------------------------------------------------|---|
| Akce Profil Adresář Nástroje Nápověda Pro šifrování a podepisování soube Profily: test crypta2                                                                                                    | orů je nutno vybrat profil a do vybraného profilu se přihlásit.<br>Soubory:                                                   |   |
| Nový Přihlásit                                                                                                    | Dešifrovat Ověřit podpis Načíst seznam Vybrat                                                                                 |   |
| Vypis:<br>Overovaní čertifikátu:<br>Ověřování certifikátu:<br>Předmět: SERIALNUMBER=S7464, CN=TEST CRYF<br>Vydavatel: CN=PostSignum Public CA 2, O="Česk<br>Sériové číslo: ae960<br>Kontrolovat revokaci certifikátu v CRL?: ano<br>Čas, ke kterému se certifikát ověřuje: 12.12.2014<br>Ověřování certifikátu: certifikát je platný | PTA2, OU=Testovací certifikát, O="Česká pošta, s.p. [lČ 47114983]", C=CZ<br>(á pošta, s.p. [lČ 47114983]", C=CZ<br>I 14:43:20 | ł |

V tomto případě postačí vybrat příslušný soubor na úvodní obrazovce a stisknout tlačítko **Dešifrovat**. Program rozpozná, pro který profil je soubor zašifrován a zobrazí výzvu k zadání hesla pro příslušný profil. Po zadání hesla a stisku tlačítka **OK** se zobrazí okno s parametry pro dešifrování.

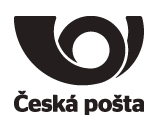

2. Soubor je možné vybrat přímo pomocí tlačítka Vybrat... .

| 😭 Crypta                                |                                                          | <u>- 0 ×</u> |
|-----------------------------------------|----------------------------------------------------------|--------------|
| Akce Profil Adresář Nástroje Nápověda   |                                                          |              |
| Pro šifrování a podepisování souborů je | nutno vybrat profil a do vybraného profilu se přihlásit. |              |
| Profily:                                | Soubory:                                                 |              |
| test crypta 2                           |                                                          |              |
| Nový Přihlásit                          | Dešifrovat Ověřit podpis Načíst seznam Vybrat.           |              |
| Výpis:                                  |                                                          |              |
|                                         |                                                          |              |

Po stisknutí tlačítka se zobrazí okno s výběrem souboru pro dešifrování. Aby bylo možné zobrazit všechny soubory, je nutné změnit typ souboru.

| 🔒 Crypta                               |                                      |                                                                         |                            | <u> </u> |
|----------------------------------------|--------------------------------------|-------------------------------------------------------------------------|----------------------------|----------|
| Akce Profil Adresář Nás                | stroje Nápověda                      |                                                                         |                            |          |
| Pro šifrování                          | a podepisování souborů je i          | nutno vybrat profil a do vybran                                         | ného profilu se přihlásit. |          |
| Profily:                               |                                      | Soubory:                                                                |                            |          |
| test crypta 2                          |                                      |                                                                         |                            |          |
| 🔐 Výběr so                             | ouboru pro dešifrování nebo          | ověřování                                                               |                            | ×        |
| Kde H                                  | nledat: 🛅 work                       |                                                                         | 💌 🤣 📂 🖽 -                  |          |
| Posledr<br>dokumer<br>Plocha<br>Plocha | ní<br>nty<br>nty                     |                                                                         |                            |          |
| Tento pod                              | litač                                |                                                                         | Vybra                      | prat     |
| Výpis: Místa v s                       | siti Souboru tupu                    | 1 1 Abraha                                                              |                            |          |
|                                        | Všect<br>Soubory typu: Všect<br>Soub | hny soubory (*.*)<br>nny soubory (*.*)<br>ory (*.p7s,*.vds,*.enc,*.dss) |                            |          |
|                                        |                                      |                                                                         |                            |          |

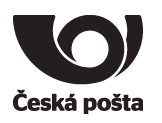

Po výběru souboru stisknete tlačítko **Vybrat**. Program rozpozná pro který profil je soubor zašifrován a zobrazí výzvu k zadání hesla pro příslušný profil. Po zadání hesla a stisku tlačítka **OK** se zobrazí okno s parametry pro dešifrování, viz následující stránka.

| 🔒 Výběr soubor                                                               | u pro dešifrován | í nebo ověřování    |    |       |       | ×      |
|------------------------------------------------------------------------------|------------------|---------------------|----|-------|-------|--------|
| Kde hledat:                                                                  | 🍌 temp           |                     | ]  | - 🕫 🛛 | 🤊 🛄 - |        |
| Naposledy<br>otevřené<br>noložkv<br>Plocha<br>Plocha<br>Dokumenty<br>Počítač | SBDC001138       | 3.329               |    |       |       |        |
|                                                                              | Název souboru:   | SBDC001138.329      |    |       |       | Vybrat |
| Síť                                                                          | Soubory typu:    | Všechny soubory (*. | *) |       | •     | Storno |

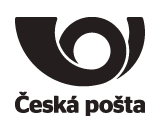

#### Okno dešifrování:

| 6  | Dešifrovat                                                                                                    | × |
|----|----------------------------------------------------------------------------------------------------|---|
| Α  | Ověřování podpisu<br>Ověřovat vůči<br>Nekontrolovat CRL<br>Ověřovat vůči<br>C aktuálnímu času<br>C času podpisu |   |
| В  | Uložit                                                                                                    |   |
| C١ | Vyberte adresář, do kterého budou uložena data nebo archivní soubor                                             | . |
| I  | C:\CryptaV2\_data\work Procházet                                                                                |   |
|    | Dokončit Storno                                                                                                 |   |

- A. Pokud nemáte momentálně přístup k internetu, je potřeba zaškrtnout volbu Nekontrolovat CRL, v opačném případě není potřeba měnit nic.
- B. Na ukládaném formátu není potřeba nic měnit.
- C. Tlačítkem Procházet... vyberete výstupní adresář, kam budou uloženy dešifrované soubory.

Po dokončení zadání všech parametrů stisknete tlačítko Dokončit

Po úspěšném dešifrování bude zobrazena hláška:

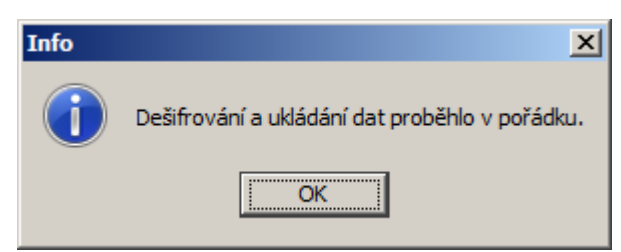

Pokud budou v cílovém adresáři již obsažené soubory se stejným názvem, bude zobrazena hláška:

| Varování                 |                                            |           |                   | ×      |
|--------------------------|--------------------------------------------|-----------|-------------------|--------|
| Rozbalovan<br>C:\CryptaV | ý soubor existuje.<br>2\_data\work\OP12345 | 6.txt     |                   |        |
| Přepsat                  | Přepsat všechny                            | Přeskočit | Přeskočit všechny | Storno |

V tomto případě se musíte rozhodnout pro nějakou akci.